## **Application Instructions Mobile Device**

## \*\* These are the instructions for a mobile device and not for a computer\*\*

**Step 1:** Open the application, read the instructions, then click "Next>>"

**Step 2:** Carefully read all instructions In the green box, then scroll down again, and choose your Vendor Type By clicking the associated + sign. Please select only one option.

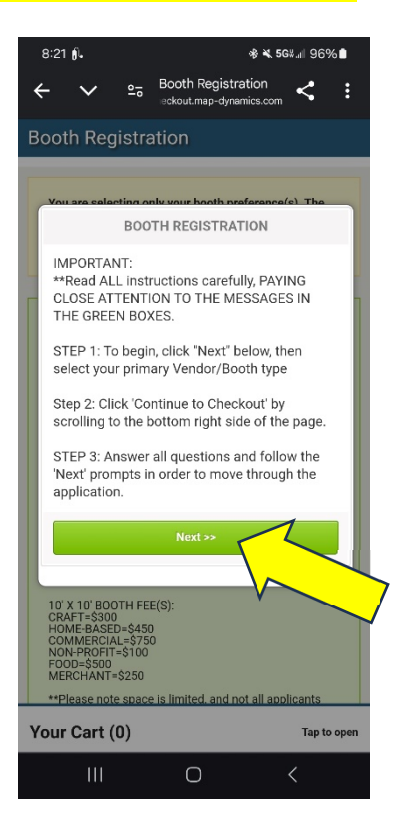

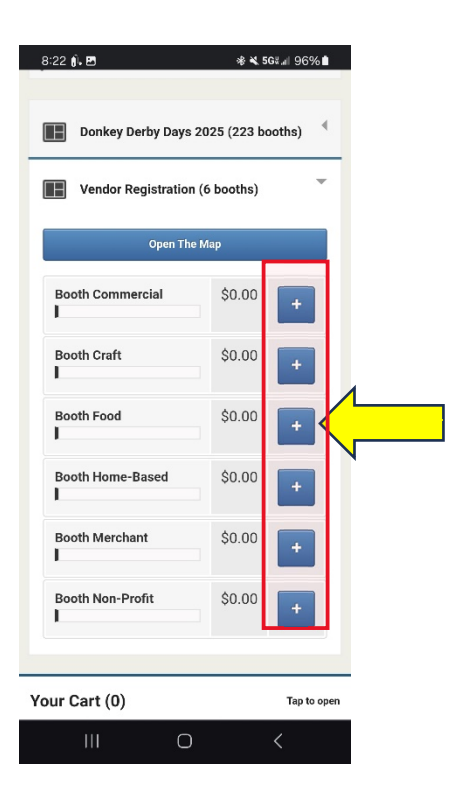

Step 3: Bypass this screen by clicking "Next>>"

**Step 4:** Click on the bottom to open Your Cart (1)

| 8:23 🖟 🖪                                                                                                    | <b>≉ ≈ 5</b> 6¥,⊪ 96% ੈ                                                                                                    |
|----------------------------------------------------------------------------------------------------|----------------------------------------------------------------------------------------------------|
| ← ✓ ºच Booth F                                                                                                    | Registration                                                                                                    |
| Booth Registration                                                                                                    |                                                                                                    |
|                                                                                                    |                                                                                                    |
| BOOTH REGI                                                                                                    | ISTRATION                                                                                                    |
| IMPORTANT:<br>**Read ALL instructions<br>CLOSE ATTENTION TO T<br>THE GREEN BOXES.                                                                                                    | carefully, PAYING<br>THE MESSAGES IN                                                                                                    |
| STEP 1: To begin, click "<br>select your primary Vend                                                                                                    | Next" below, then<br>dor/Booth type                                                                                                    |
| Step 2: Click 'Continue to<br>scrolling to the bottom ri                                                                                                    | o Checkout' by<br>ight side of the page.                                                                                                    |
| STEP 3: Answer all ques<br>'Next' prompts in order to<br>application.                                                                                                    | tions and follow the<br>o move through the                                                                                                    |
| Next                                                                                                    | >>                                                                                                    |
| 101 FEE(S):<br>0 - 5450<br>0 - 141 - 5750<br>0 - 5500<br>MERCHANT=5250                                                                                                    |                                                                                                    |
| **Please note space is limited                                                                                                    | d. and not all applicants                                                                                                    |
|                                                                                                    | Tap to open                                                                                                    |
|                                                                                                    |                                                                                                    |
|                                                                                                    |                                                                                                    |
|                                                                                                    |                                                                                                    |
| 8:38 ji                                                                                                    | -& 🗙 5G⊭⊿i 94% 🖬                                                                                                    |
| 8:38 <b>8.</b><br>← ✔ ♀= Booth F<br>eckout.m                                                                                                    |                                                                                                    |
| 8:38 ≬.<br>← ✓ ≌ Booth Registration                                                                                                    | % K 56¥⊿1 94%∎<br>Registration<br>nap-dynamics.com                                                                                                    |
| 8:38 ≬i.<br>← ∽ ≏= Booth F<br>sckout.rr<br>Booth Registration                                                                                                    | * ¥ 56¥ ⊿ 94%∎<br>Registration<br>nap-dynamics.com                                                                                                    |
| 8:38 €.<br>← ✓ ≌ Booth Registration<br>You are selecting only your b<br>Show Manager will notify your                                                                                                    | ★ 56¥ # 94% ■<br>Registration<br>hap-dynamics.com                                                                                                    |
| 8:38 Ø.<br>← ✓ ♀₅ Booth Registration<br>Booth Registration<br>You are selecting only your b<br>Show Manager will notify you<br>assignment.<br>Please choose multiple optio                                                                                                    |                                                                                                    |
| 8:38 €.<br>← ✓ ≏= Booth Registration<br>Booth Registration<br>You are selecting only your b<br>Show Manager will notify you<br>assignment.<br>Please choose multiple optio                                                                                                    | ★ 56¥ # 94% ■ Registration ap-dynamics.com C : ooth preference(s). The of the final booth of the final booth of the final |
| 8:38 €.<br>← ✓ ♀5 Booth F<br>sckout.rr<br>Booth Registration<br>You are selecting only your b<br>Show Manager will notify you<br>assignment.<br>Please choose multiple optio<br>VENDOR TYPES:<br>CRAFT: Vendors who sell theil<br>items. These items MUST be                                                                                                    | <pre>% ≤ 56% al 94% ■ Registration app-dynamics.com </pre>                                                                                                    |
| 8:38 €.<br>← ✓ Solution Booth Registration<br>Booth Registration<br>You are selecting only your b<br>Show Manager will notify you<br>assignment.<br>Please choose multiple optio<br>VENDOR TVPES:<br>CRAFT: Vendors who sell thei<br>items. These items MUST be<br>HoME-BASED: Vendors who s<br>handmade, AND their primary<br>home.                                                                                                    | ★ 56% J 94% ■         Registration       ★ 5         nap-dynamics.com       ★ 5         booth preference(s). The of the final booth       +         ns       +         work personal handmade       +         handmadae by the seller.       +         sell items NOT personally place of business is       +                                                                                                    |
| 8:38 6.<br>Constant of the second of the second of the secon | ★ 56% J 94% ■         Registration       ★         nap-dynamics.com       ★         booth preference(s). The a of the final booth         of the final booth         ms         in own personal handmade handmade by the seller.         sell items NOT personally place of business is         meet 1 or more of the front claip presence/store front e seller.         sell items NOT personally place of business is         meet 1 or more of the front e seller.         sell items NOT personally place of business is         meet 1 or more of the front e seller.         se of the final booth a seller.         set is pres, etc.                                                                                                    |
| 8:38 6.<br>Construction of the second of the second of the s | * 56% 4 94%  Registration hap-dynamics.com                                                                                                    |
| 8:38 €.<br>← ✓ ♀= Booth F<br>cotout.rr<br>Booth Registration<br>You are selecting only your b<br>Show Manager will notify you<br>assignment.<br>Please choose multiple optio<br>VENDOR TYPES:<br>CRAFT: Vendors who sell their<br>items. These Items MUST be<br>HOME-BASED: Vendors who<br>shandmade, AND their primary<br>home.<br>COMMERCIAL: Vendors who<br>following criteria: a) commer<br>D) sell wholesale items online<br>business that meets any of th<br>establishments, realtors, sale<br>NON-PROFIT: Registered nom.<br>NON-PROFIT: Registered nom.<br>FOOD: Vendors selling pre-packaged<br>Jams/Pilles, handmade cake                                                                                                    | * 50% 4 94%<br>Registration<br>hap-dynamics.com                                                                                                    |
| 8:38 €.<br>← ✓ 95 Booth F<br>sckout.rr<br>Booth Registration<br>You are selecting only your b<br>Show Manager will notify your<br>assignment.<br>Please choose multiple option<br>VENDOR TYPES:<br>CRAFT: Vendors who sell their<br>items. These items MUST be<br>HOME-BASED: Vendors who sell their<br>items. These items MUST be<br>HOME-BASED: Vendors who sell their<br>items. These items MUST be<br>HOME-BASED: Vendors who<br>following criteria: a) commer<br>b) sell wholesale items online<br>business that meets any of th<br>establishments, realtors, sale<br>NON-PROFIT: Registered non-<br>FOOD: Vendors selling food/th<br>immediate consumption **Th<br>wendors selling pre-packaged<br>Jams/jeilles, handmade cake<br>MERCHANT: Merchants with<br>Avenue.                                                                                                    | * 56% 4 94%<br>Registration<br>hap-dynamics.com                                                                                                    |
| 8:38 €.<br>←                                                                                                    | * SGK a 94%         Registration         hap-dynamics.com         Cooth preference(s). The of the final booth         ooth preference(s). The of the final booth         ms         In own personal handmade handmade by the seller.         sell items NOT personally place of business is         meet 1 or more of the front along bennett         or of the granulations         werage items for isode sNOT include sylcockies, sylcockies, etc.         a store front along Bennett                                                                                                    |
| 8:38 €.<br>←                                                                                                    | * 56% 4 94%<br>Registration<br>hap-dynamics.com                                                                                                    |
| 8:38 €.<br>← ♪ 25 Booth R<br>cotout.m<br>Booth Registration<br>Show Manager will notify your b<br>Show Manager will notify your<br>assignment.<br>Please choose multiple option<br>VENDOR TYPES:<br>CRAFT: Vendors who sell their<br>items. These items MUST be<br>HOME-BASED: Vendors who sell their<br>items. These items MUST be<br>HOME-BASED: Vendors who sell their<br>business that meets any of th<br>wholesal items online<br>business that meets any of th<br>establishments, realfors, sale<br>NON-PROFIT: Registered non-<br>FOOD: Vendors selling food/t <sup>2</sup> .<br>MERCHANT: Merchants with<br>Avenue.<br>10° X 10° BOOTH FEE(S):<br>CRAFT: 4300<br>MERCHANT: 4225<br>**Please note space is how                                                                                                    | * 56% a 94%         Registration<br>nap-dynamics.com       *         coth preference(s). The<br>a of the final booth<br>ms       :         I ooth preference(s). The<br>a of the final booth<br>ms       :         I' of the final booth<br>ms       :         I' of the final booth<br>ms       :         I' of the final booth<br>mathematics.com       :         I' of the final booth<br>mathematics.com       :         I' of the final booth<br>mathematics.com       :         I' of the final booth<br>mathematics.com       :         I' of the final booth<br>mathematics.com       :         I' of the final booth<br>mathematics.com       :         I' a of the final booth<br>mathematics.com       :         I' a of the final booth<br>mathematics.com       :         I' a of the final booth<br>handmade by the seller.       :         is of personally<br>(place of business is<br>is does NOT include<br>(food items (ex.<br>is/cookles, etc))       :         a store front along Bennett       :         bt all applicants       :                                                                                                    |
| 8:38 €.<br>←                                                                                                    | * 562 4 94%  Registration hap-dynamics.com                                                                                                    |
| 8:38 €.<br>←                                                                                                    | * 50% # 94%         Registration<br>hap-dynamics.com       * *         ooth preference(s). The<br>of the final booth<br>and the final booth<br>and the final booth       *         is       *         is       *                                                                                                    |

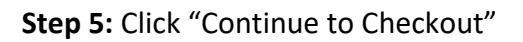

**Step 6:** Click "Update Services Selection: Next>>" To bypass this screen.

| 8:23 🗊 🖻                                                     | % ¥ 5G                                                                                | ⊮.⊪ 96%∎                   |
|--------------------------------------------------------------|---------------------------------------------------------------------------------------|----------------------------|
| ← ∽ ≗⁼                                                       | Booth Registration<br>eckout.map-dynamics.com                                         | < :                        |
| Booth Registra                                               | ation                                                                                 |                            |
| Your Cart (1)                                                |                                                                                       | Tap to open                |
| Booth #1 - Preference                                        | es                                                                                    |                            |
| Option 1: Booth Food                                         |                                                                                       | ×                          |
| Booths Total                                                 |                                                                                       |                            |
| \$0                                                          |                                                                                       |                            |
| Co                                                           | ntinue to Checkout                                                                    |                            |
|                                                              |                                                                                       |                            |
|                                                              |                                                                                       |                            |
| $\checkmark$                                                 |                                                                                       |                            |
| 8:23 🅕 🖻                                                     | ж <sup>, і</sup>                                                                      | <b>ኣ 5</b> G¥.⊪∥ 96%∎      |
| $\leftarrow \checkmark $                                     | Booth Registration                                                                    | com < 🚦                    |
| Booth Regist                                                 | ration                                                                                |                            |
| << Back to B                                                 | ooths Selection                                                                       |                            |
|                                                              |                                                                                       |                            |
| SELLABLE SE<br>IN THE QUEST<br>BYPASS THIS<br>Services Selec | RVICES WILL BE TAKEN<br>TONAIRE.<br>SCREEN BY CLICKING "L<br>Stion : Next>>" BUTTON E | CARE OF<br>Jpdate<br>BELOW |
| Booth a                                                      | nd Services Sele                                                                      | ections                    |
| Booth #1 -                                                   | Preferences                                                                           |                            |
| Choice(s):<br>\$ 0.00                                        | Food                                                                                  |                            |
|                                                              |                                                                                       |                            |
|                                                              | Comisso Colostion Ma                                                                  |                            |
|                                                              | Services Selection : Ne                                                               | ([>>                       |
|                                                              | $\overline{\lambda}$                                                                  |                            |
|                                                              | /                                                                                     |                            |
|                                                              |                                                                                       |                            |
| 111                                                          | 0                                                                                     | <                          |

|                                                                                                    | 8:23 <b>€ 25 € 25 € 25 € 25 € 25 € 25 € 25 € 2</b>                                                                                                    |
|----------------------------------------------------------------------------------------------------|----------------------------------------------------------------------------------------------------|
|                                                                                                    | Booth Registration                                                                                                    |
|                                                                                                    | << Back to Booths Selection                                                                                                    |
|                                                                                                    | PLEASE DESCRIBE IN AS MUCH DETAIL AS<br>POSSIBLE WHAT YOU WILL BE SELLING OR<br>REPRESENTING, IF YOU ARE A FOOD VENDOR,<br>PLEASE INCLUDE ALL MENU ITEMS. |
|                                                                                                    | Exhibitor Profile                                                                                                    |
|                                                                                                    | Company<br>Name *                                                                                                    |
| <b>Step 7:</b> Enter your company name (or your name if There is no company name), and a Detailed description of your products or services. | Description<br>*                                                                                                    |
|                                                                                                    | Link                                                                                                    |
|                                                                                                    | 『키 Exhibitor - Public Information                                                                                                    |
|                                                                                                    |                                                                                                    |
|                                                                                                    |                                                                                                    |
|                                                                                                    | 8:23 IL 团 * ★ 56% all 96% ●<br>← ✓ ° Booth Registration<br>ckout.map-dynamics.com ← :                                                                     |
|                                                                                                    |                                                                                                    |
|                                                                                                    | Name *                                                                                                    |
|                                                                                                    |                                                                                                    |
|                                                                                                    | Phone *                                                                                                    |
| Step 9: Scroll down and complete the                                                                                                    | Address<br>Line 1                                                                                                    |
| Rest of the required fields.<br>Then click "Update Exhibitor Profile: Next>>"                                                               | City *                                                                                                    |
|                                                                                                    | State or<br>Province                                                                                                    |
|                                                                                                    | Zip /<br>Postal                                                                                                    |
|                                                                                                    | Lode *                                                                                                    |
|                                                                                                    | Update Exhibitor Profile : Next >>                                                                                                    |
|                                                                                                    |                                                                                                    |

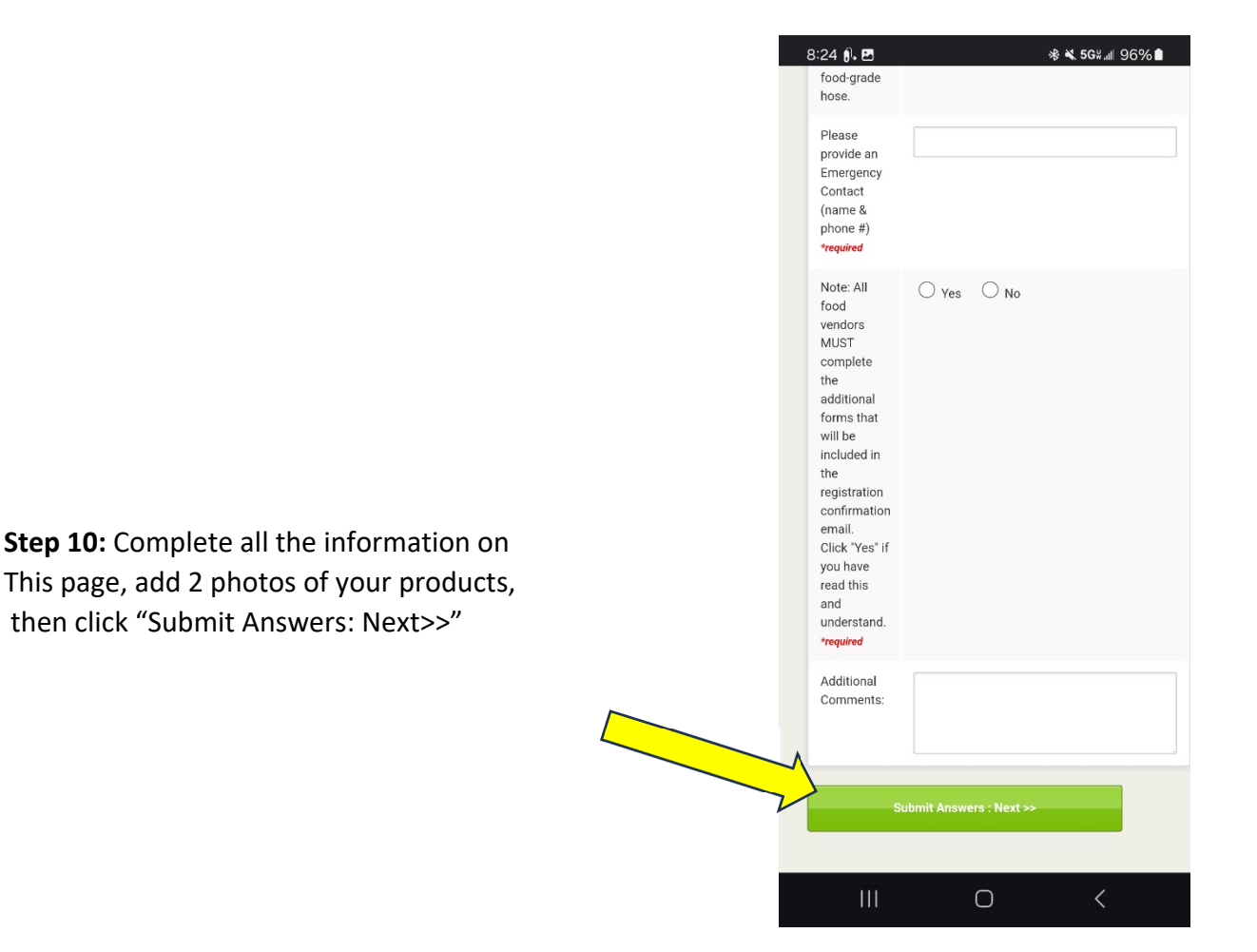

8:25 🔒 🗷

**Step 11:** Carefully read the release of liability Then click the box "I agree to the above terms of service", Then click "Next>>".

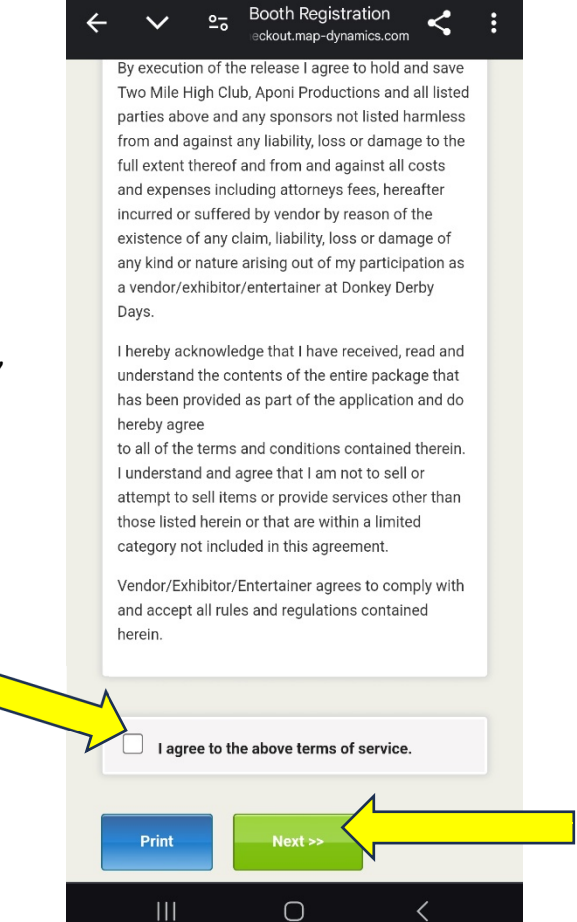

🕸 💐 5G∺..ı| 95% 💼

Step 12: Read the Terms & Conditions in the green box, noting there is a \$21 non-refundable application fee.This fee does not guarantee space at the event.Please also note the "Booths Total" will show \$0.Then click "Pay Online" to proceed to payment screen.

**Step 13:** Enter your credit card information, and submit your payment.

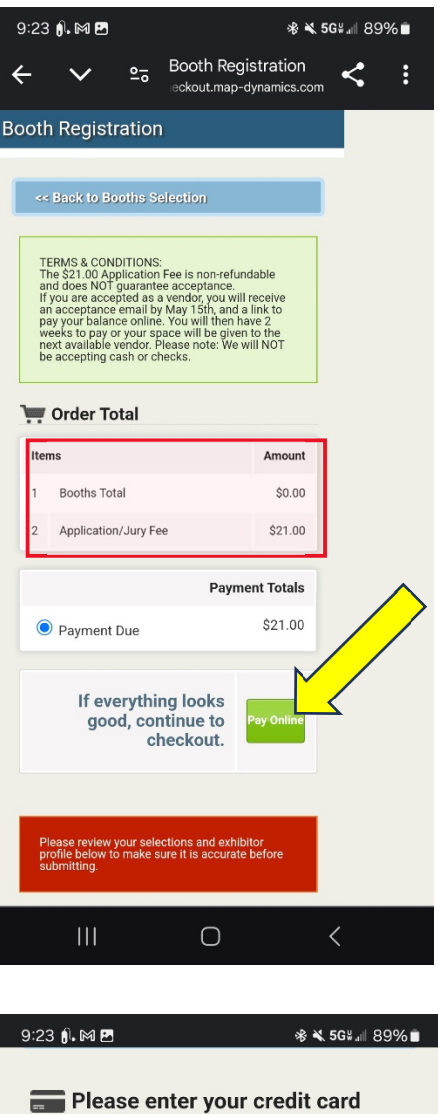

information

| Payment<br>Amount:                                         | \$21              |  |
|------------------------------------------------------------|-------------------|--|
| Card<br>Holder<br>Name:                                    |                   |  |
| Card<br>Number:                                            |                   |  |
| Expiration<br>Date:                                        | Month ~<br>Year ~ |  |
| CVV<br>Number:                                             |                   |  |
| Billing Zip<br>Code:                                       |                   |  |
| Only click the button once, please!<br>Submit Your Payment |                   |  |
| 111                                                        | 0 <               |  |

## PLEASE NOTE:

\* Once your payment is processed, you will automatically receive a confirmation email, noting your application has been received.

\*\* If you are accepted into the event, management will calculate your booth total based on the selections in your application. Accepted vendors will then receive an acceptance email with the booth total and a link to pay online. Payment can only be made electronically, and you will have 2 weeks to pay your balance, or your space will be given to the next vendor in line.